## Online Information and Instructions

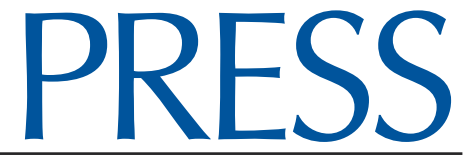

May 2015 - Issue 88

Policy Reference Education Subscription Service

- 1. Go to the IASB website homepage at: www.iasb.com.
- 2. Click on the blue Policy Services button.
- 3. Scroll down to PRESS then click on Log in HERE.
- 4. The PRESS Online Login page appears. Use the following commands to access:

Username: iasbpolicyservices (not case sensitive)

Password: update88 (effective May 15, 2015) (not case sensitive)

This password may change when the *next* PRESS issue is published.

Click Submit

- 5. The **IASB Policy Website User Agreement** page appears. You must accept the terms to proceed.
- 6. The PRESS homepage welcomes you. You may select:
  - **PRESS issues** are published periodically and are used to update your board policy and administrative procedures.
  - **Policy Reference Manual (PRM)** is an encyclopedia of current sample policies, administrative procedures and exhibits legally referenced and footnoted.
  - The other selections on this menu are self-explanatory.
- 7. If you want to locate a specific area quickly, select Search or Table of Contents, located on the upper right side of the PRESS homepage. Clicking on the + signs in the Table of Contents will open the section further allowing Administrative Procedures and Exhibits associated with that policy to be viewed.
- 8. To download only **Tables of Content** and **Indexes**, click on **Table of Contents** (upper right corner), go to bottom of page and click on the **Table of Contents** you wish to download.

Find additional help in the IASB Policy Services - Main Menu. Click on Online Instructions.

For questions on using PRESS online, please contact Linda Cala at 630/629-3776 or 217/528-9688 ext. 1227, or by email at *lcala@iasb.com*.

## Online Information and Instructions

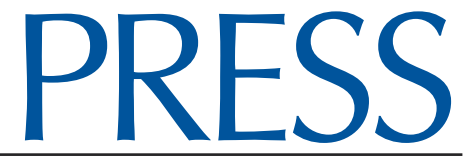

May 2015 - Issue 88

Policy Reference Education Subscription Service

- 1. Go to the IASB website homepage at: www.iasb.com.
- 2. Click on the blue Policy Services button.
- 3. Scroll down to PRESS then click on Log in HERE.
- 4. The PRESS Online Login page appears. Use the following commands to access:

Username: iasbpolicyservices (not case sensitive)

Password: update88 (effective May 15, 2015)

(not case sensitive)

This password may change when the *next* PRESS issue is published.

Click Submit

- 5. The **IASB Policy Website User Agreement** page appears. You must accept the terms to proceed.
- 6. The PRESS homepage welcomes you. You may select:
  - **PRESS issues** are published periodically and are used to update your board policy and administrative procedures.
  - **Policy Reference Manual (PRM)** is an encyclopedia of current sample policies, administrative procedures and exhibits legally referenced and footnoted.
  - The other selections on this menu are self-explanatory.
- 7. If you want to locate a specific area quickly, select Search or Table of Contents, located on the upper right side of the PRESS homepage. Clicking on the + signs in the Table of Contents will open the section further allowing Administrative Procedures and Exhibits associated with that policy to be viewed.
- 8. To download only **Tables of Content** and **Indexes**, click on **Table of Contents** (upper right corner), go to bottom of page and click on the **Table of Contents** you wish to download.

Find additional help in the IASB Policy Services - Main Menu. Click on Online Instructions.

For questions on using PRESS online, please contact Linda Cala at 630/629-3776 or 217/528-9688 ext. 1227, or by email at *lcala@iasb.com*.